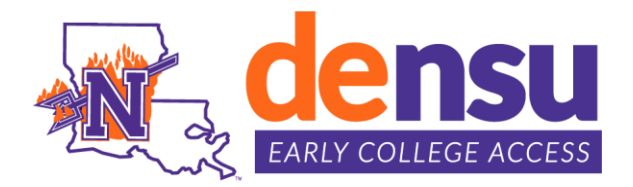

## How to Register for Classes

### STEP 1:

Access myNSU from Northwestern State University home webpage.

| fуvo                    | © t                            | myNSI            | U Military/Veteran | Faculty/Staff | About Us   | Alumni | Athletics   | Give | Search |
|-------------------------|--------------------------------|------------------|--------------------|---------------|------------|--------|-------------|------|--------|
|                         | RTHWESTE<br>rsity of Louisiana | RN STATE         |                    |               |            |        |             |      |        |
|                         | FUTURE STUDENTS                | CURRENT STUDENTS | ACADEMICS          | CAMPUSES      | ENROLLMENT | r on   | LINE LEARNI | NG   |        |
| STEP 2:<br>Access "Quie | ckLinks Menu"                  | QuickLinks Menu  |                    |               |            |        |             |      |        |
| STEP 3:                 |                                |                  |                    |               |            |        |             |      |        |

# Access "Registration"

Registration

## STEP 4:

Select the Term (Example Fall 2024)

### STEP 5:

To register for classes, a **CRN NUMBER** is required

- a. Enter single CRN number or multiple CRN numbers in boxes provided on the worksheet
- b. Click Submit Changes and student's classes will display

#### Add Classes Worksheet

| CRNs |  |  |
|------|--|--|
|      |  |  |

#### Current Schedule

| Status                                      | Action | CRN   | Subj | Crse Sec Level         | Cred    | Grade Mode       | Title     |                |             |
|---------------------------------------------|--------|-------|------|------------------------|---------|------------------|-----------|----------------|-------------|
| **Registered** (NSUConnect) on Mar 15, 2021 | None 🗸 | 12897 | SCI  | 2010 06I Undergraduate | e 3.000 | 0 Standard Lette | r BAS CO  | NC PHYS SCI II |             |
| **Registered** (NSUConnect) on Jun 07, 2021 | None v | 10007 | ACCT | 2010 01N Undergraduate | e 3.000 | 0 Standard Lette | r Manag   | ERIAL ACCOUNT  | ING         |
| **Registered** (NSUConnect) on Jun 07, 2021 | None v | 10113 | BUAD | 2120 02N Undergraduate | e 3.000 | 0 Standard Lette | r BASIC I | BUS STATISTICS | 3           |
| **Registered** (NSUConnect) on Jun 07, 2021 | None v | 10114 | BUAD | 2200 01N Undergraduate | e 3.000 | 0 Standard Lette | r BUSINE  | SS REPORTS &   | COMMUNICATI |
| **Registered** (NSUConnect) on Jun 08, 2021 | None v | 10181 | ECON | 2010 01I Undergraduate | e 3.000 | 0 Standard Lette | r PRIN EC | CON MICROECON  | IOMICS      |

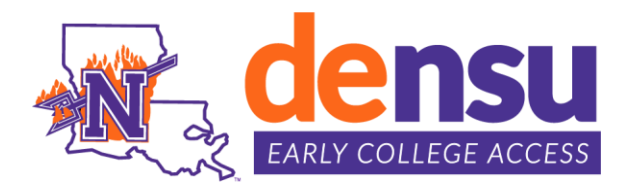

## **How to Drop Classes**

### STEP 1:

Access myNSU from Northwestern State University home webpage.

| f y V D @ t                     | · · ·                 | nyNSU Military/Veter | an Faculty/Staf | f About Us | Alumni Athletics | Give | Search |
|---------------------------------|-----------------------|----------------------|-----------------|------------|------------------|------|--------|
| III   NORTHWE                   | STERN STATE           |                      |                 |            |                  |      |        |
| 🖶 FUTURE STUC                   | DENTS CURRENT STUDENT | S ACADEMICS          | CAMPUSES        | ENROLLMENT | ONLINE LEARN     | ING  |        |
| eted 2.                         |                       |                      |                 |            |                  |      |        |
| Access "QuickLinks M            |                       | s Menu               |                 |            |                  |      |        |
| STEP 3:<br>Access "Current Sche | dule" 🖪 Registr       | ation                |                 |            |                  |      |        |
| /                               |                       |                      |                 |            |                  |      |        |

### STEP 4:

Select a Term: (Example Fall 2024)

### STEP 5:

- a. Under "Action" select Withdrawal for the course(s) to be dropped.
- b. Submit Changes

### Current Schedule

| Status                                      | Action | CRN   | Subj | Crse Sec | Level         | Cred  | Grade Mode      | Title                          |
|---------------------------------------------|--------|-------|------|----------|---------------|-------|-----------------|--------------------------------|
| **Registered** (NSUConnect) on Mar 15, 2021 | None v | 12897 | SCI  | 2010 06I | Undergraduate | 3.000 | Standard Letter | BAS CONC PHYS SCI II           |
| **Registered** (NSUConnect) on Jun 07, 2021 | None v | 10007 | ACCT | 2010 01N | Undergraduate | 3.000 | Standard Letter | MANAGERIAL ACCOUNTING          |
| **Registered** (NSUConnect) on Jun 07, 2021 | None v | 10113 | BUAD | 2120 02N | Undergraduate | 3.000 | Standard Letter | BASIC BUS STATISTICS           |
| **Registered** (NSUConnect) on Jun 07, 2021 | None v | 10114 | BUAD | 2200 01N | Undergraduate | 3.000 | Standard Letter | BUSINESS REPORTS & COMMUNICATI |
| **Registered** (NSUConnect) on Jun 08, 2021 | None v | 10181 | ECON | 2010 011 | Undergraduate | 3.000 | Standard Letter | PRIN ECON MICROECONOMICS       |

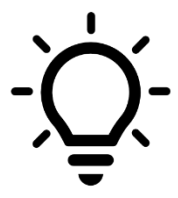

## NOTE:

Students cannot drop their last course via NSU Connect, nor can the student resign from all courses via NSU Connect. The student will need to complete the <u>Resignation and</u> <u>Cancellation Form</u> and submit to the NSU Registrar's Office at <u>registrar@nsula.edu</u> from their NSU email account. Students will receive "W" grade(s) if dropped after the Late Registration period ends. Please see Dual Enrollment Calendar for deadline dates.